# Module for ASC Online Portal

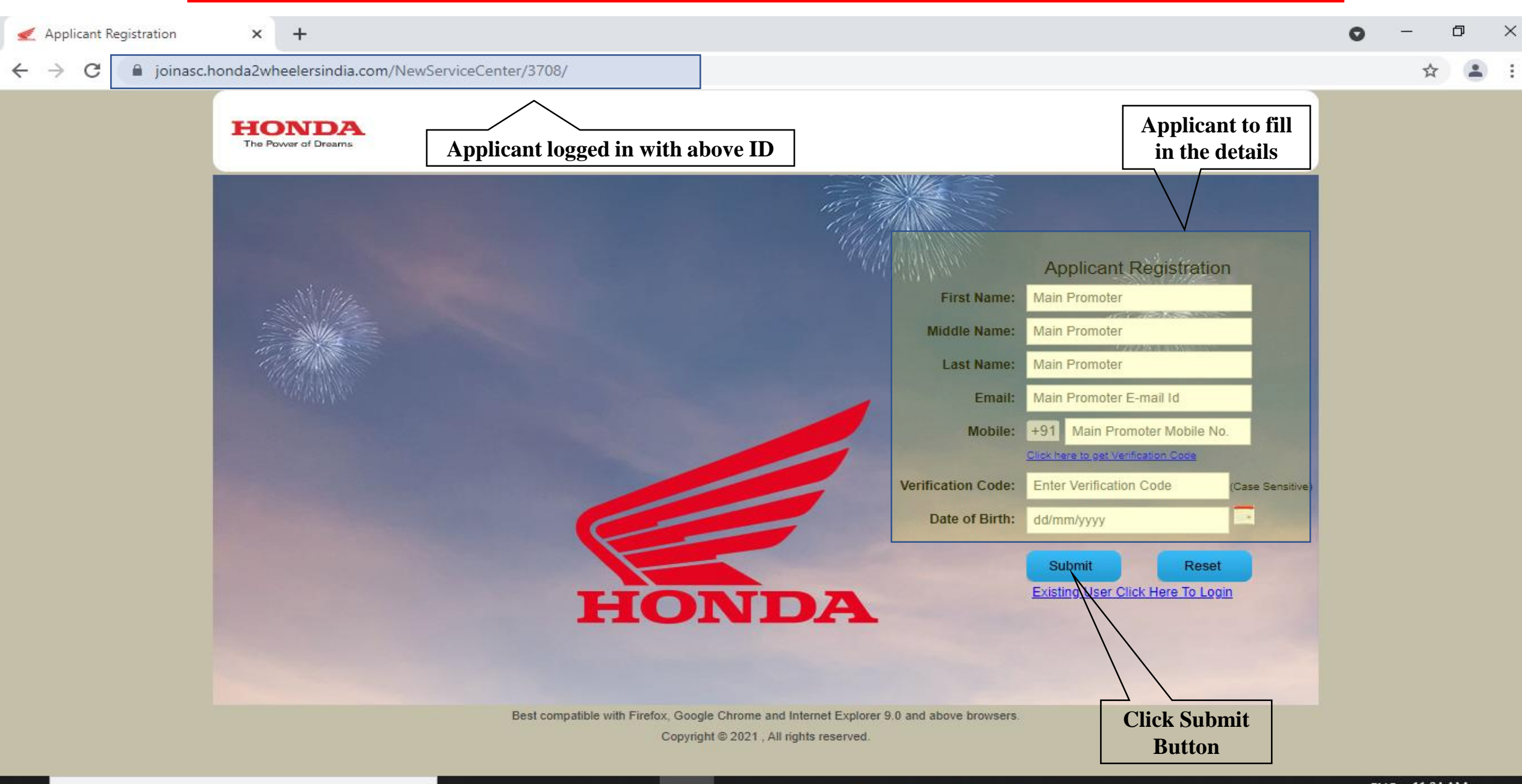

e

T

P

目

 $\overline{\phantom{a}}$ 

0

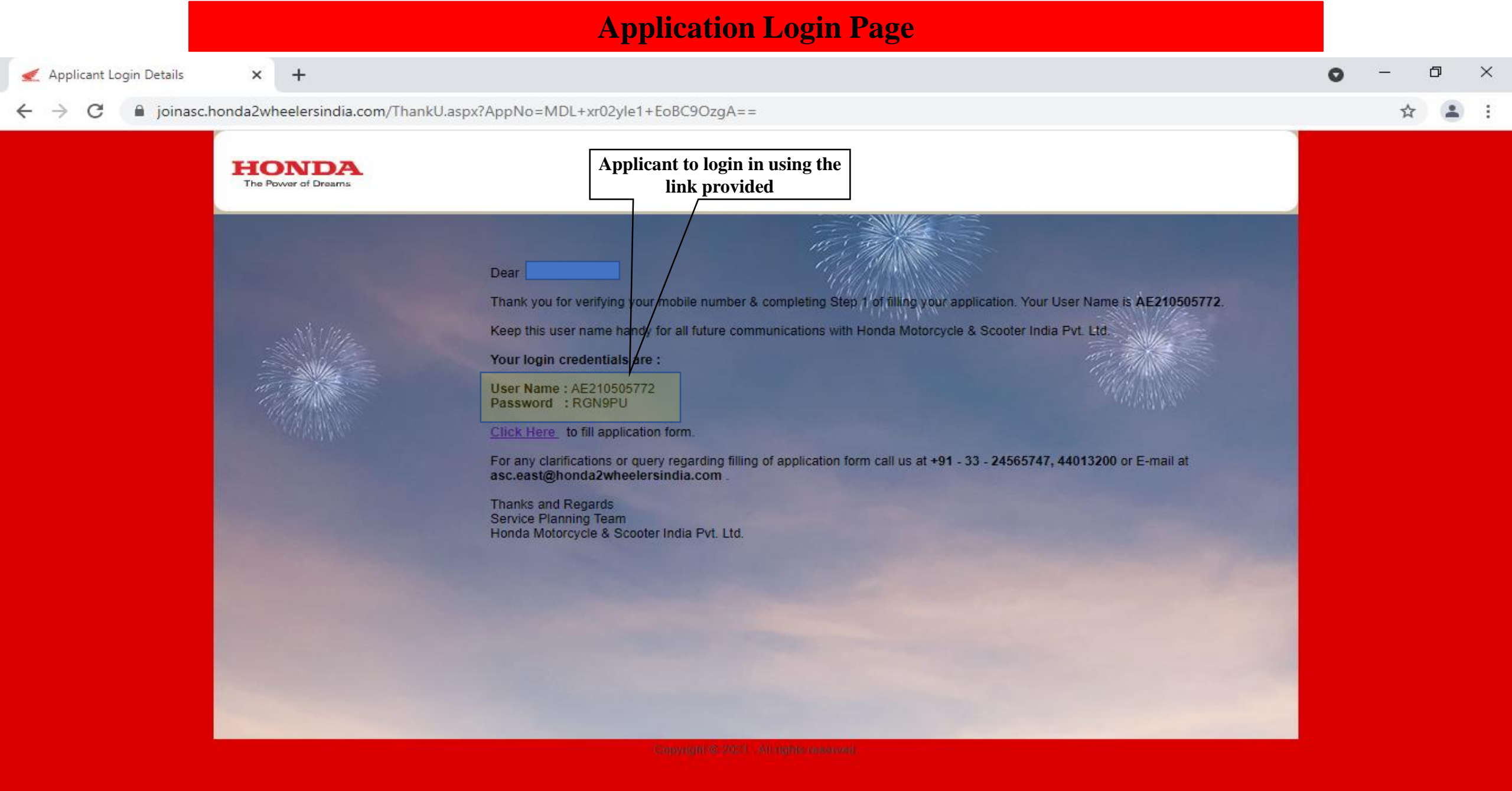

e

.

T

 $\bigcirc$  Search for anything

0

片

 $\overline{\phantom{a}}$ 

ヘ 灯× ■ ENG 11:10 AM IN 5/20/2021

7

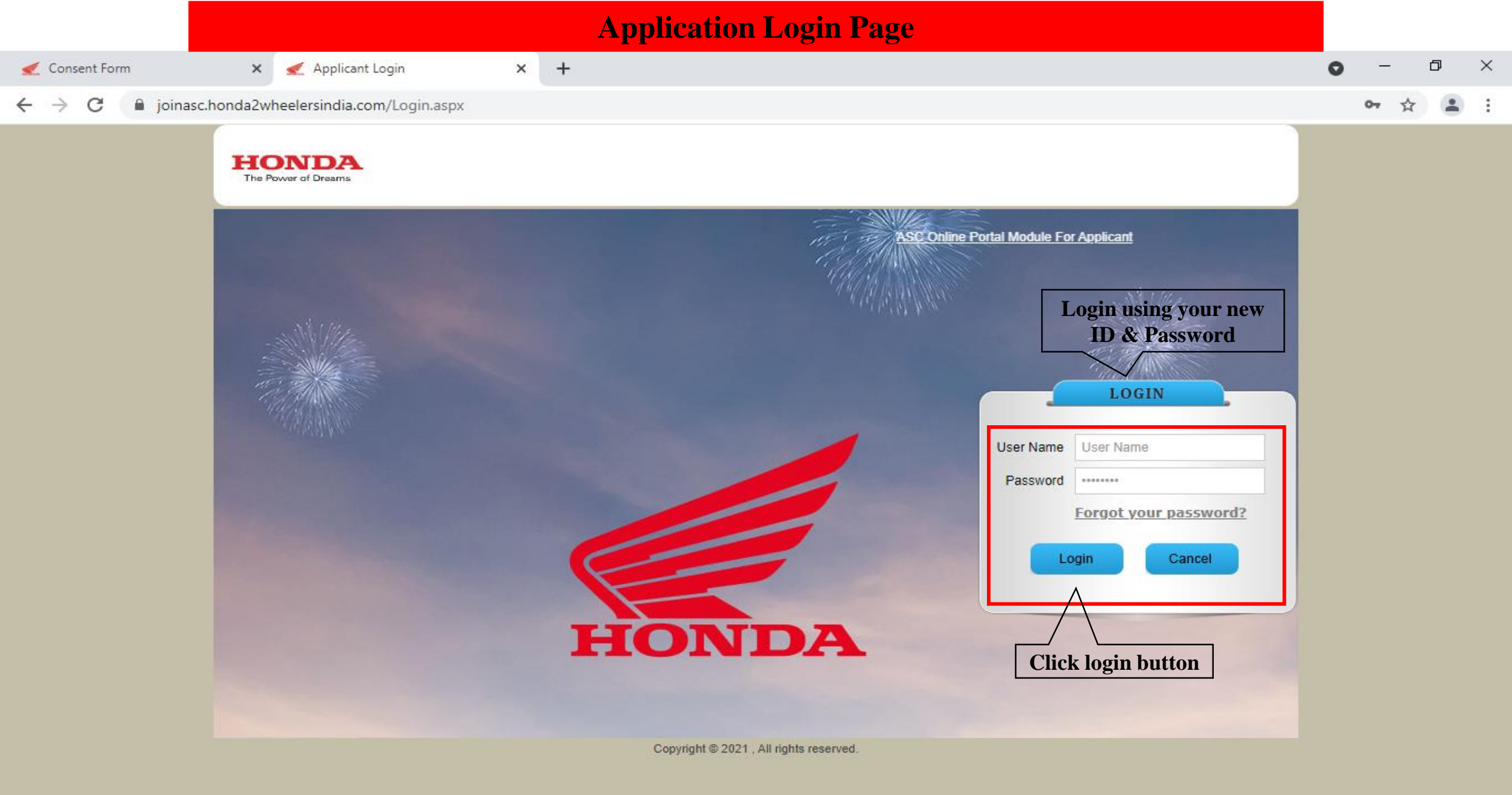

9

e

0

x

T

P

0

Ľ!

 $\overline{\mathbf{A}}$ 

-

0

ヘ d× 
■ ENG 11:15 AM
IN 5/20/2021

1

🛒 Consent Form

🛒 Applicant Login

#### 

× | +

### HONDA

×

#### **Consent Form To The Applicant**

0

Цi

 $\overline{\phantom{a}}$ 

I/We hereby give consent that all personal or other information (information's) provided herein or otherwise can be used by the company for business purposes or for improvement in services or for performance of agreement between us, if any and shall not be disclosed to any third party except to the extent its disclosure is essential as per the applicable laws, rules & regulations or for the purpose herein mentioned. The above said information may be shared or transferred within the Company or its affiliates or group companies within or outside India for the purposes mentioned herein. However, all or any information shall be transmitted, handled or destroyed as per the applicable laws or in the manner that will preserve its confidentiality. Further, all or any of the information's provided herein or otherwise can be withdrawn/corrected by giving notice to the Company.

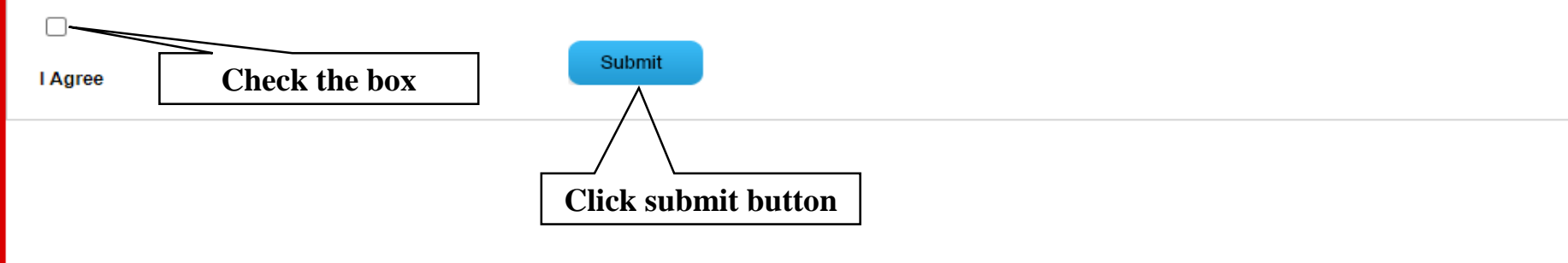

Copyright © 2021, All rights reserved.

e

Start

Ð

O

0-

 $\times$ 

| The Power of Dreams | .6                                                                                                    |                             |                        | (1) 2 X = 10 2 X = 10 X = 1 |  |
|---------------------|----------------------------------------------------------------------------------------------------|-----------------------------|------------------------|-----------------------------|--|
| IN STDI //          | and the second second second second second second second second second second second second second second second |                             |                        |                             |  |
| Change Passw        | CTIONS                                                                                                    | CHANGE PASSWORD             | CONTACT US             | LOGOUT                      |  |
|                     |                                                                                                    |                             |                        |                             |  |
|                     | Old Password *                                                                                                   | ;                           |                        |                             |  |
|                     | New Password *                                                                                                   | :                           |                        |                             |  |
|                     | Confirm Password *                                                                                               | :                           |                        |                             |  |
|                     |                                                                                                    | Submit Reset                |                        |                             |  |
|                     |                                                                                                    | Click submit button         |                        |                             |  |
|                     |                                                                                                    |                             |                        |                             |  |
|                     | After firs                                                                                                    | st time Login by the applic | ant the system will a  | sk                          |  |
|                     | user to cl                                                                                                    | nange old password from     | security point of viev | V.                          |  |

← → C Attps://joinasc.honda2wheelersindia.com/Dealer/Instruction.aspx

🛫 Instructions To The Applic 🗙

| HONDA<br>The Power of Dreams                |                                                                           | Note: Last Date To                                   | Submit Form - 28/07/2016               |
|---------------------------------------------|---------------------------------------------------------------------------|------------------------------------------------------|----------------------------------------|
| INSTRUCTIONS                                | CHANGE PASSWORD                                                           | CONTACT US                                           | LOGOUT                                 |
| Instructions To T                           | he Applicant                                                              |                                                      |                                        |
| Note :- Kindly go through                   | the instructions thoroughly before filling the application                | ) form.                                              |                                        |
| 1. Best compatible with F                   | irefox, Google Chrome and Internet Explorer 9.0 and ab                    | oove browsers.                                       |                                        |
| 2. This application form s                  | should be filled by the applicant (For Owned ASC & 3rd F                  | Party ASC/DSP).                                      |                                        |
| 3. This application form s                  | should be filled in ENGLISH language only.                                |                                                      |                                        |
| 4. All the financial inform                 | ation mentioned should be in Rs.LACS.                                     |                                                      |                                        |
| 5. Application form filling                 | will take around 30 minutes (subject to internet connect                  | tivity).                                             |                                        |
| 6. CheckList for Enclosu                    | ires (kindly keep scanned copies of all the documents                     | s ready for uploading in any one of the image form   | at(.jpg, .gif, .png) - Most important) |
| a. Passport size phot                       | ograph of the Main Promoter of ASC/DSP.                                   |                                                      |                                        |
| b. Certificate for educ                     | ational qualification                                                     |                                                      |                                        |
| c. Banker's letters co                      | nfirmimg credit worthiness(Solvency Certificate from Na                   | itionalized Bank)                                    |                                        |
| d. Property document                        | ts as proof of ownership / lease of proposed sites.                       |                                                      |                                        |
| e. A copy of the releva<br>Showroom and a W | ant city / state byelaws indicating that the proposed piece<br>/orkshop). | e of land can be used for setting up a Service Cente | r of 2 Wheelers(Inclusive of a         |
| f. At least four recent                     | postcard sized photographs of the proposed site (s).                      |                                                      |                                        |
| Note : Once data is save                    | d you can easily logout. You need to go step by step in e                 | every login.                                         |                                        |
|                                             | Click                                                                     | k here to proceed Click Here                         |                                        |

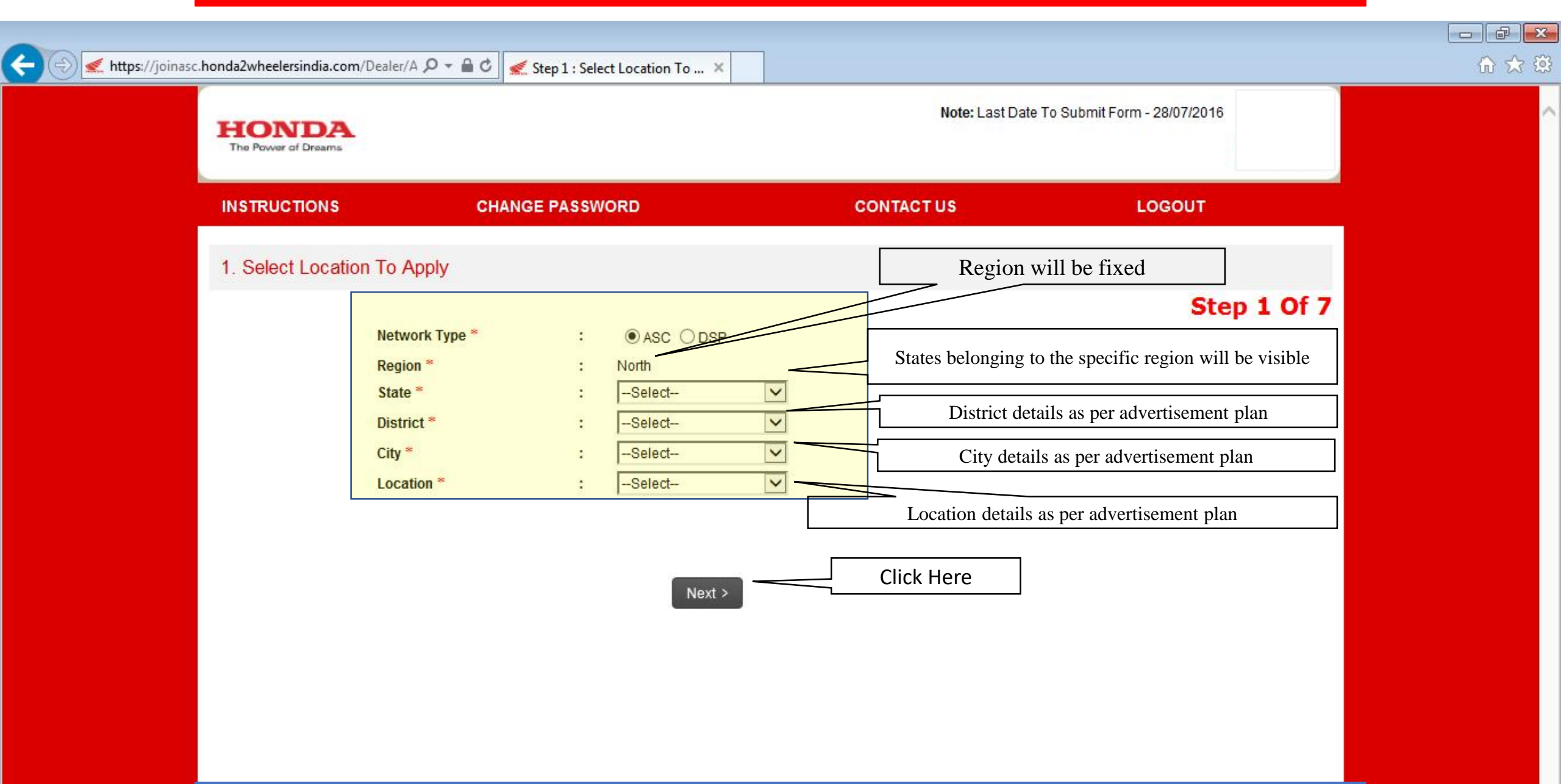

### 7 Pages for Application form

### **Application Login Page – 1 (Example)**

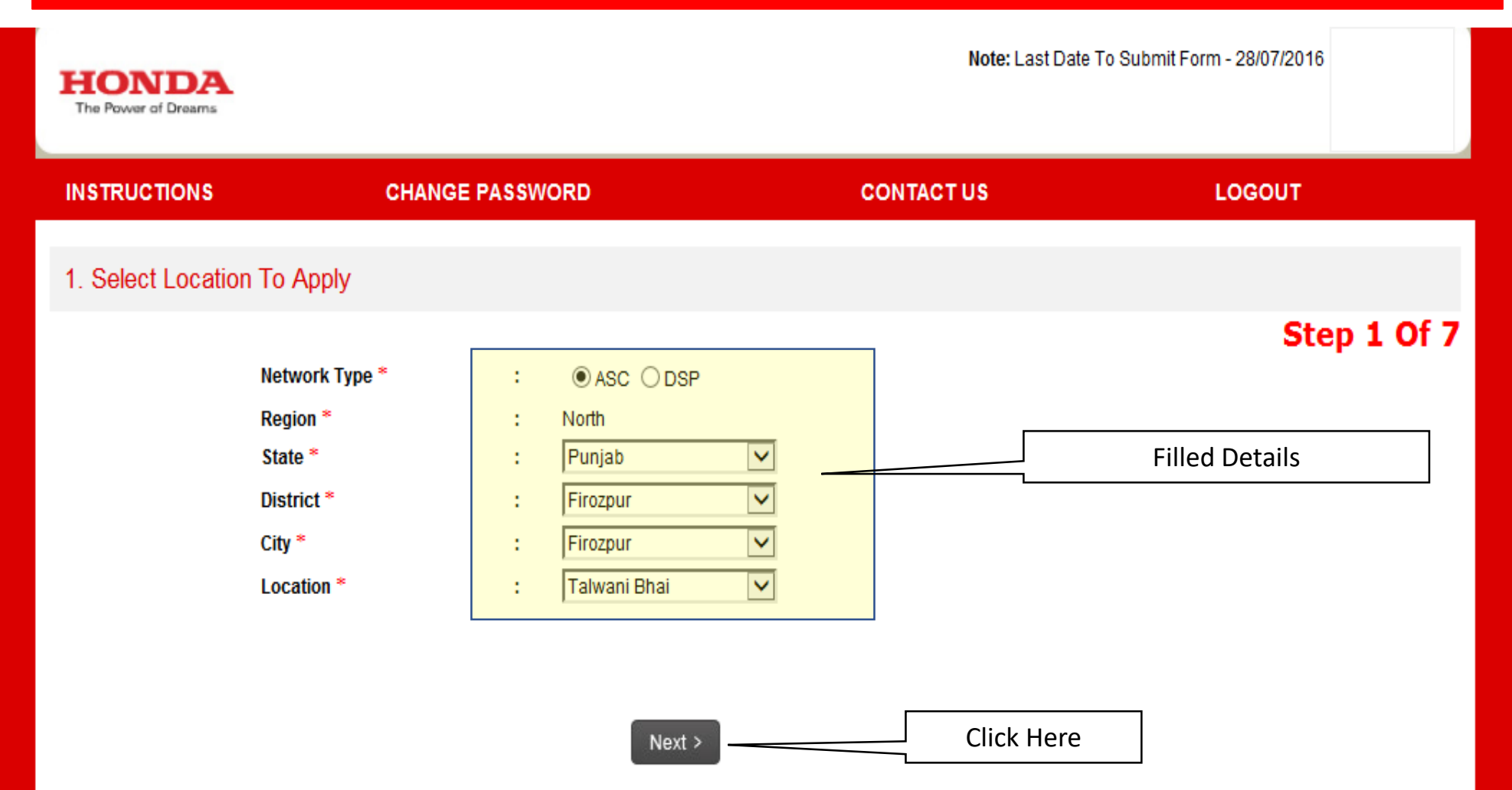

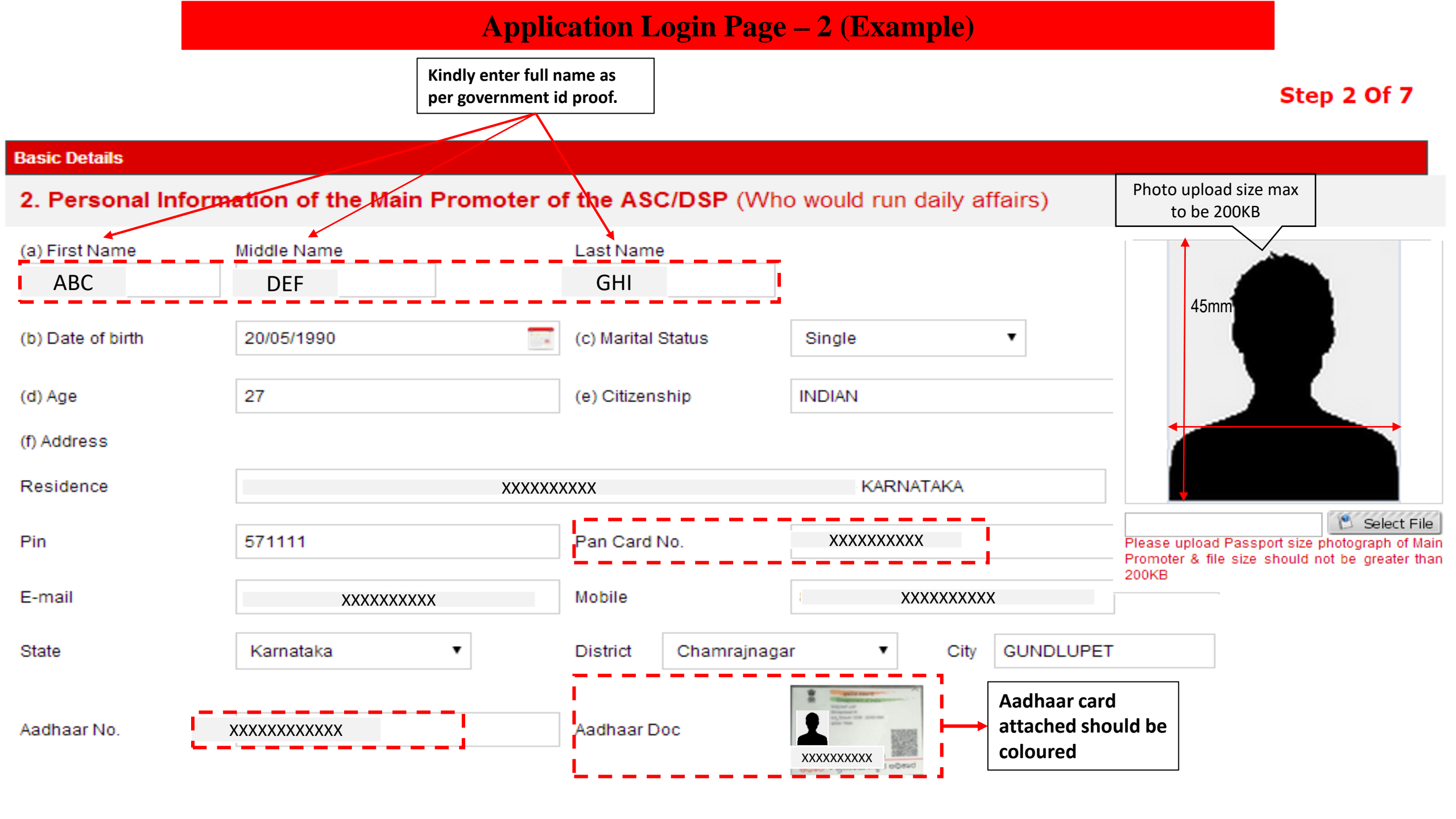

| Highest Degree                                                                           | Year of passing | Institution     | Percentag | je Docume  | nts             |
|------------------------------------------------------------------------------------------|-----------------|-----------------|-----------|------------|-----------------|
|                                                                                          |                 |                 |           | Uploa      | t               |
| Particulars                                                                              | Qualification   | Year Of Passing | Institute | Percentage | Document Remove |
| lect 🔻                                                                                   | ·               |                 |           |            | Upload 🗙        |
| condary/Higher Secondary<br>aduation<br>st Graduation<br>y Automobile Related Degree/Dip | oloma           | Save as Draft   | Next >    |            | Add More +      |

• Click on upload in order to upload the document and if you wan to add more documents then click on add more.

### **Ideal Example of filling Educational Detail**

(g) Educational Qualifications(Please Add Highest Education details):

| Highest Degree | Year of<br>passing | Institution                             | Percentage | Documents |
|----------------|--------------------|-----------------------------------------|------------|-----------|
| M.Tech         | 2015               | XXXXXXXXXXXXXXXXXXXXXXXXXXXXXXXXXXXXXXX | 69         |           |

| Qualification | Year Of<br>Passing | Institute                               | Percentage | Document                                                                                                    |
|---------------|--------------------|-----------------------------------------|------------|----------------------------------------------------------------------------------------------------|
| SSC           | 2003               | MSBT                                    | 62         |                                                                                                    |
| HSSC          | 2005               | MSBT                                    | 34         |                                                                                                    |
| Poly Technic  | 2008               | XXXXXXXXXXXXXXXXXXXXXXXXXXXXXXXXXXXXXXX | 72         |                                                                                                    |
| B.E           | 2011               | XXXXXXXXXXXXXXXXXXXXXXXXXXXXXXXXXXXXXXX | 60         | Antonio (1997)<br>Terretoria (1997)<br>Terretoria (1997 |

| HONDA<br>The Power of Dreams |                           |                    |                             | Note. Last                             | Date to Submit Po    | 5111-28/07/2010 |        |
|------------------------------|---------------------------|--------------------|-----------------------------|----------------------------------------|----------------------|-----------------|--------|
| INSTRUCTIONS                 | CHANGE PASSV              | ORD                | CONTA                       | CTUS                                   |                      | LOGOUT          |        |
| Name: XXXX                   | Application No XXXXXXX    | City: Firozpur   A | oplied Location X           | XXX                                    |                      | Step            | 3 Of 7 |
| 3. Business par              | ticulars of the Main Prom | oter (please spe   | cify all business de        | tails)                                 |                      |                 |        |
| Type Of Industry*            | Firm/ Co's. Name *        | Period*            | Constitution of firm *      | Automobiles<br>Experience in<br>Years* | No. of<br>Employees* | Document        | Remove |
| Automobile                   | XXXXXXXXXXXXX             | 2013 2013          | Private 🗸                   | 3                                      | 0                    | Upload          | iew X  |
|                              | C:\fakepath\NetWorth.jp   | Pect File View     | Bank Solvency le<br>uploade | etter to be<br>d                       |                      |                 |        |
| < Pre                        | evious Save as Draft Nex  | t>                 |                             |                                        |                      |                 |        |

### **Ideal Example of filling Business Particular**

### 1) Applicant completed his/her highest education in the year 2002 end.

(g) Educational Qualifications(Please Add Highest Education details):

| Highest Degree | Year of<br>passing | Institution | Percentage | Documents |
|----------------|--------------------|-------------|------------|-----------|
|                |                    | CSED        |            |           |
| HSC            | 2002               | GSED        | 57.5       |           |
|                |                    |             |            |           |

### 1) Applicant showing experience proof from 2003 till 2017.

#### 3. Business particulars of the Main Promoter

| Type Of Industry | Firm/ Co's. Name                        | Period    | Constitution<br>of firm | Automobiles<br>Experience in Years | No. of<br>Employees | Experience Document |
|------------------|-----------------------------------------|-----------|-------------------------|------------------------------------|---------------------|---------------------|
| AUTOMOBILES      | XXXXXXXXXXXXXXXXXXXXXXXXXXXXXXXXXXXXXXX | 2014-2017 | Proprietorship          | 3                                  | 4                   |                     |
| AUTOMOBILES      | XXXXXXXXXXXXXXXXXXXXXXXXXXXXXXXXXXXXXXX | 2009-2014 | Proprietorship          | 5                                  | 25                  |                     |
| BUSINESS         | XXXXXXXXXXXXXXXXXXXXXXXXXXXXXXXXXXXXXXX | 2003-2005 | Proprietorship          | 2                                  | 5                   |                     |
| AUTOMOBILES      | XXXXXXXXXXXXXXXXXXXXXXXXXXXXXXXXXXXXXXX | 2014-2017 | Proprietorship          | 3                                  | 4                   |                     |
| BUSINESS         | XXXXXXXXXXXXXXXXXXXXXXXXXXXXXXXXXXXXXXX | 2005-2011 | Proprietorship          | 6                                  | 4                   |                     |

#### 1) Applicant completed his/her highest education in the year 2010.

| (g) Educational Qualifications(Please Add Highes | Education details): |             |            |           |
|--------------------------------------------------|---------------------|-------------|------------|-----------|
| Highest Degree                                   | Year of<br>passing  | Institution | Percentage | Documents |
| 12th                                             | 2010                | MP Bord     | 48         |           |

- 1) Applicant has finished the education in 2010, whereas the experience proof is from the year 2015 to 2017. The gap proof is required from the year 2010 to 2015.
- 2) Such type of mistakes should be avoided (Such mistakes would lead to delay in processing application)

| Type Of Industry | Firm/ Co's. Name                        | Period    | Constitution<br>of firm | Automobiles<br>Experience in Years | No. of<br>Employees | Experience Documen |
|------------------|-----------------------------------------|-----------|-------------------------|------------------------------------|---------------------|--------------------|
| HMSI FO          | XXXXXXXXXXXXXXXXXXXXXXXXXXXXXXXXXXXXXXX | 2016-2017 | Proprietorship          | 2                                  | 4                   |                    |
| HMSI FO          | XXXXXXXXXXXXXXXX                        | 2016-2017 | Proprietorship          | 2                                  | 4                   |                    |
| Finance Sector   | XXXXXXXXXXXX                            | 2015-2016 | Other                   | 0                                  | 0                   |                    |

| 4. Facilities Pro       | posed for ASC/DSP.                               |                   | CONTACTO                    | 5             | LOGOUT         |
|-------------------------|--------------------------------------------------|-------------------|-----------------------------|---------------|----------------|
| Note : Do not use Hon   | ida in the firm name eg ABC Honda                |                   |                             |               |                |
| (A) Proposed name of    | the firm* XXXXXXXXXXXXXX                         |                   | (B) Constitution of pr      | oposed firm * | Proprietorshit |
| (C) Address of the pro  | posed land/ building*                            | K                 | <u> </u>                    |               |                |
| Street No./Name*        | XXXXXXXXXXXX                                     |                   | Tehsil/Taluka*              |               | XXXXXXXXXXXX   |
| State*                  | Punjab                                           | $\overline{}$     | District*                   |               | Firozpur 🔽     |
| City*<br>(D) Finance    | Firozpur                                         |                   | Pin Code <sup>≉</sup>       |               | 152002         |
| 1. How much are you p   | prepared to invest (including land & building) i | n this ASC/DSP? ( | Give Maximum Amount) *      |               |                |
| (Rs. Lacs) 30           | Own %                                            | 100.00            |                             | Bank %        | 0.00           |
| 2. Please specify the a | mount of Working Capital proposed for the Se     | ervice Center. *  |                             |               |                |
| (Rs. Lacs) 30           | Own %                                            | 100.00            |                             | Bank %        | 0.00           |
| 3. Please lumish the d  | reatails of other promoters/ partners (if any).  |                   |                             |               |                |
| Applicant nee           | d to select the appropriate constitution         | of proposed firn  | n. i.e Proprietorship, Priv | ate & Partne  | rship.         |
|                         |                                                  |                   |                             |               |                |
| Proprieto               | rship - A business that legally has no sep       | arate existence f | rom its owner. (A firm ow   | ned by an inc | lividual).     |
|                         |                                                  |                   |                             |               |                |

- 1. The firm is in partnership as per Business particular of the main promoter whereas, the applicant has mentioned as private in the Facilities proposed for ASC/DSP.
- 2. Such type of errors should be taken care while filling the form.

#### 3. Business particulars of the Main Promoter

| Type Of Industry              | Firm/ Co's. Name | Period    | Constitution<br>of firm | Automobiles<br>Experience in Years | No. of<br>Employees | Experience Document |
|-------------------------------|------------------|-----------|-------------------------|------------------------------------|---------------------|---------------------|
| AUTOMOBILE                    | XXXXXXXXXXXXX    | 2001-2017 | 1<br>Partnership        | 16                                 | 30                  |                     |
| 4. Facilities proposed for AS | C/DSP            |           |                         |                                    |                     |                     |
| (a) Proposed name of the firm | xxxxxxxxxxxx     |           | (b) Constitu            | ition of proposed firm             | 1                   | Private             |

| Note : Do no                                    | ot use Honda ir                                                                      | n the firm name eg                                                                                                    | - ABC Honda                                                                              |                                                                     |                              |                 |                               |            |
|-------------------------------------------------|--------------------------------------------------------------------------------------|----------------------------------------------------------------------------------------------------|------------------------------------------------------------------------------------------|---------------------------------------------------------------------|------------------------------|-----------------|-------------------------------|------------|
| (A) Propose                                     | d name of the fi                                                                     | irm*                                                                                                    | XXXXXXXXXXXXXX                                                                           |                                                                     | (B) Constitution of          | proposed firm * | Proprietorshi                 |            |
| (C) Address                                     | of the propose                                                                       | ed land/ building*                                                                                                    | xxxxxxxxxxx                                                                              | xx                                                                  |                              |                 | $\sim$                        |            |
| Street No./N                                    | ame*                                                                                 |                                                                                                    | Firozpur                                                                                 |                                                                     | Tehsil/Taluka*               |                 | Firozpur                      |            |
| State*                                          |                                                                                      |                                                                                                    | Punjab                                                                                   | $\checkmark$                                                        | District*                    |                 | Firozpur 🗸                    |            |
| City*                                           |                                                                                      |                                                                                                    | Firozpur                                                                                 |                                                                     | Pin Code*                    |                 | 152002                        |            |
| 3. Please fur<br>Name of the                    | mish the deata<br>stakeholder                                                        | Is of other promoter                                                                                                    | rs/ partners (if any):<br>ith main promoter ^                                            | Investment Amou                                                     | nt (lac) % of Equi           | ty              | Nature of Involvement #       | Remove     |
|                                                 |                                                                                      |                                                                                                    |                                                                                          |                                                                     | 0                            | -               | Select V                      | ×          |
| • Triend/ Bus<br># Sharehold<br>• Th<br>w<br>ap | er/ Director/ Ac<br>< Previous<br>ne applicant r<br>ith the % con<br>oplicant is get | Relative please spot<br>tive or Silent partner<br>us Save as Dra<br>needs to fill the in<br>atribution of expent<br>tting support from | ecity.<br>aft Next ><br>vestment details in<br>nse by the applican<br>n bank then the an | n the mentioned colu<br>nt and bank. (In case<br>nount mentioned in | ımn<br>e if<br>the • In case | the constitut   | ion firm is partnership or pr | Add More 4 |

- 1. Financial document shows that fixed assets is around 10 lacs and cash on hand and jewellery is roughly around 2.6 lacs and in the application it is mentioned that applicant will invest 100% owned money for investment of 5 lacs.
- 2. Such type of errors should be avoided. The applicant should mention correct investment details.

| eb :www.shahbhahhi.com Phone : 02692-251430 2nd floor Laxmi Height<br>nai Xetan@shahhitakhi.com Mob : 990949530 Opp. Xathwahi Chambers                                       | Facilities Proposed For ASC/DSP                      |                                            |                             |                        |                         |
|----------------------------------------------------------------------------------------------------|------------------------------------------------------|--------------------------------------------|-----------------------------|------------------------|-------------------------|
| Sardar Gunj , Anand XXXXXXXX                                                                                                    | 4. Facilities proposed for a                         | ASC/DSP                                    |                             |                        |                         |
| CERTIFICATE The is to G XXXXXXXXX ICANT) SO MR RAMANBHAI NATHABHAN Invite.us research at research at research and solution units vego. Bhalej, Annod 388250 Gujanat,         | (a) Proposed name of the firm                        | XXXXXXXX                                   | (b) Constit                 | ution of proposed firm | Private                 |
|                                                                                                    | (c) Address of the proposed land/ bui                | ilding XXXXXXX                             | Х                           |                        |                         |
| Particulars Arrit. Rs.                                                                                                    | Street                                               | XXXXXXXX                                   | Tehsil/Taluka               | XXXXX                  | XXXX                    |
| Movable Property (Annexue 'B') 3,29,700.00                                                                                                    | State                                                | XXXXXXXX •                                 | District                    | XXXXX                  | ×××× •                  |
| TOTAL ASSETS 9,33,700.00                                                                                                    | City                                                 | XXXXXXXX                                   | Pin Code                    | XXXXX                  | XXXX                    |
| Acove orsains name peer centree based on Centricates and other Docurrents<br>produced before me for verification.<br>For Shah Khabbi & Associates<br>(Chartened Accountants) | (d) Finance<br>1. How much are you prepared to inve  | est (including land & building) in this AS | C/DSP? (Give Maximum Amount | ,                      |                         |
| Place: ANAND<br>Date: Hov 03, 2017<br>Cate: Hov 03, 2017                                                                                                    | (Rs. Lacs) 5<br>2. Please specify the amount of Work | Own % 100.00                               | enter.                      | Bank % 0.00            |                         |
| and the second                                                                                                    | (Rs. Lacs) 5                                         | Own % 100.00                               |                             | Bank % 0.00            |                         |
|                                                                                                    | 3. Please furnish the details of other               | promoters/ partners in this Service Cent   | ter.                        |                        |                         |
|                                                                                                    | Name of the stakeholder                              | Relationship with main promoter ^          | Investment Amount (lac)     | % of Equity            | Nature of Involvement # |
| Solvency01.JPG (819 × 639)                                                                                                    |                                                      |                                            |                             | 0                      | Select •                |
|                                                                                                    |                                                      |                                            | []                          |                        | 1                       |

Net worth Certificate

Investment Detail in the application

| c.honda2wheelersindia.com/Dealer/R 🔎 👻 🔒 🖒 😹 Step S                                                                                                    | 5 : Land Type ×                    |                    |                                     |             | 命 ☆ 登             |
|----------------------------------------------------------------------------------------------------|------------------------------------|--------------------|-------------------------------------|-------------|-------------------|
| HONDA<br>The Power of Dreams                                                                                                    |                                    | Note               | : Last Date To Submit Form - 28/07/ |             | ^                 |
|                                                                                                    | SSWORD                             | CONTACT US         | LOGOL                               | т           |                   |
| Name: XXXXX   Application No XXXXX                                                                                                    | L   City: Firozpur   Applied Locat | ion: Talwani Bhai  | S                                   | itep 5 Of 7 |                   |
| 5. Land Type                                                                                                    |                                    |                    |                                     |             |                   |
|                                                                                                    |                                    |                    |                                     |             |                   |
| Whether the Land/ Building is :                                                                                                    | Total Area (Minimum Are            | ea - 800 Sq. Ft.)  |                                     |             |                   |
| Open Land      Constructed / Semi-Construct                                                                                                    | ed (a) Length (Ft.)*               | 50.00              | (b) Breadth (Ft.)* 20.              | .00         |                   |
| 2 ⊖ Owned ● Leased / Rented                                                                                                    | (c) Total Area (Sq. Ft.)*          | 1000.00            |                                     |             |                   |
| If Leased / Rented,                                                                                                    | 5 Parts Area                       |                    |                                     |             |                   |
| 3 specify rent/ month (Rs. Lacs)                                                                                                    | Area (Sq. Ft.)*                    | 88.00              |                                     |             |                   |
| 10000                                                                                                    |                                    |                    |                                     |             |                   |
| specify no. of years left in the lease period                                                                                                    | Area (Sq. Ft.)*                    | 912.00             |                                     |             |                   |
| 1                                                                                                    |                                    |                    |                                     |             |                   |
| (Please furnish a copy of the ownership/ lease<br>documents, In case they are in local language, kir<br>translate the relevant information in english) | ndly                               |                    |                                     |             |                   |
|                                                                                                    |                                    |                    |                                     |             |                   |
|                                                                                                    | < Previous Save as Draft           | Next >             |                                     |             | →                 |
|                                                                                                    |                                    |                    |                                     |             | 2:49 PM           |
|                                                                                                    |                                    |                    |                                     |             | ^ 😼 📜 🖤 7/28/2016 |
| 1. Applicant should select the proper prop                                                                                                    | osed site detail. (Open Land, Con  | structed/Semi-Co   | nstructed).                         |             |                   |
| 2. Applicant should select type of property                                                                                                    | . (Owned , Leased/Rented).         |                    |                                     |             |                   |
| 3. Applicant to mention correct lease perio                                                                                                    | od.                                |                    |                                     |             |                   |
| 4. Applicant to mention correct dimension                                                                                                    | of the proposed location in term   | s of Length and Br | eadth.                              |             |                   |
| 5. & 6. Applicant to mention parts and se                                                                                                    | rvice area.                        |                    |                                     |             |                   |
|                                                                                                    |                                    |                    |                                     |             |                   |

| < Step 2 : Personal Particulars of the X   🛫 Manage Final Party X 💉 Preview of the Application Form X +                                                                                                    |      | • -       | đ                     | $\times$ |
|----------------------------------------------------------------------------------------------------|------|-----------|-----------------------|----------|
| C joinasc.honda2wheelersindia.com/Dealer/Preview.aspx?ID=tfQI+C010GY=                                                                                                    |      |           | \$                    | :        |
| The Power of Dreams                                                                                                    |      |           |                       | -        |
| A PLAN AD RELEASE AD REPORT SERVICES DETAIL EMPLOYEE DEALER EXPANSION CHANGE PASSWORD LOGO                                                                                                    | ит 🔨 |           |                       |          |
|                                                                                                    |      |           |                       |          |
| Applicant Selection Reason                                                                                                    | _    |           |                       |          |
| Applied For - Magra                                                                                                    |      |           |                       |          |
| Basic Details                                                                                                    |      |           |                       |          |
| Business Particulars                                                                                                    |      |           |                       |          |
| Facilities Proposed For ASC/DSP                                                                                                    |      |           |                       |          |
| Land Type                                                                                                    |      |           |                       |          |
| ASC Minimum Requirement                                                                                                    |      |           |                       |          |
|                                                                                                    |      |           |                       |          |
| Upload Applicant Additional Documents                                                                                                    |      |           |                       |          |
| Final Proposed Area :                                                                                                    |      |           |                       |          |
|                                                                                                    |      |           |                       |          |
|                                                                                                    |      |           |                       |          |
| NOC-Magra.jpg Dealer Agreement SMS HONDA.jpg Magra NOC Decalaration.jpg                                                                                                    |      |           |                       |          |
| Delete Delete Delete Delete                                                                                                    |      |           |                       |          |
| Documents Details                                                                                                    |      |           |                       |          |
|                                                                                                    |      |           |                       |          |
| Copyright © 2021 , All rights reserved.         Copyright © 2021 , All rights reserved.         Copyright © 2021 | へ d× | ENG<br>IN | 11:37 AM<br>5/20/2021 | 10       |
| 1. Additional Documents                                                                                                    |      |           |                       |          |
| An applicant can add additional documents to provide extra information                                                                                                    |      |           |                       |          |

| The Power of Dreams                      |                                                                                           | Note: Last Date 1                                         | Fo Submit Form - 28/07/2016 |
|------------------------------------------|-------------------------------------------------------------------------------------------|-----------------------------------------------------------|-----------------------------|
| INSTRUCTIONS                             | CHANGE PASSWORD                                                                           | CONTACT US                                                | LOGOUT                      |
| Name: XXXXX   Appl<br>6. ASC Minimum Req | ication No XXXXX   City: Firozpur   A<br>uirement                                         | Applied Location: Talwani Bhai                            | Step 6 Of 7                 |
| S.No Q.No                                | Select Answer                                                                             |                                                           |                             |
| 1 Type of Business                       | O Private Automobile Garage Owner/Mecha                                                   | nic O Spare Parts Industry <ul> <li>Automobile</li> </ul> | es Professional 🔿 Others    |
| 2 No of Years of Exp.                    | ○ 8 Years & Above ○ 5 - 8 Years ○                                                         | ) 3 - 5 Years                                             |                             |
| 3 Educational Detail                     | <ul> <li>Technical Degree/ Degree/ Diploma in Me</li> <li>ITI/Higher Secondary</li> </ul> | echanical or Automobiles                                  | ove                         |
| 4 Investment                             | ● 10 Lakhs and Above 08-10 Lakhs                                                          | ○ 5 - 8 Lakhs O upto 5 Lakhs                              |                             |
| 5 Proposed Area for ASC                  | ○ 1500 Sq Ft & Above ○ 1000 - 1500 S                                                      | Sq Ft. 🖲 800 - 1000 Sq Ft. 🔿 Less Than 84                 | 00 Sq Ft.                   |
| < Previou                                | IS Save as Draft Next >                                                                   |                                                           |                             |

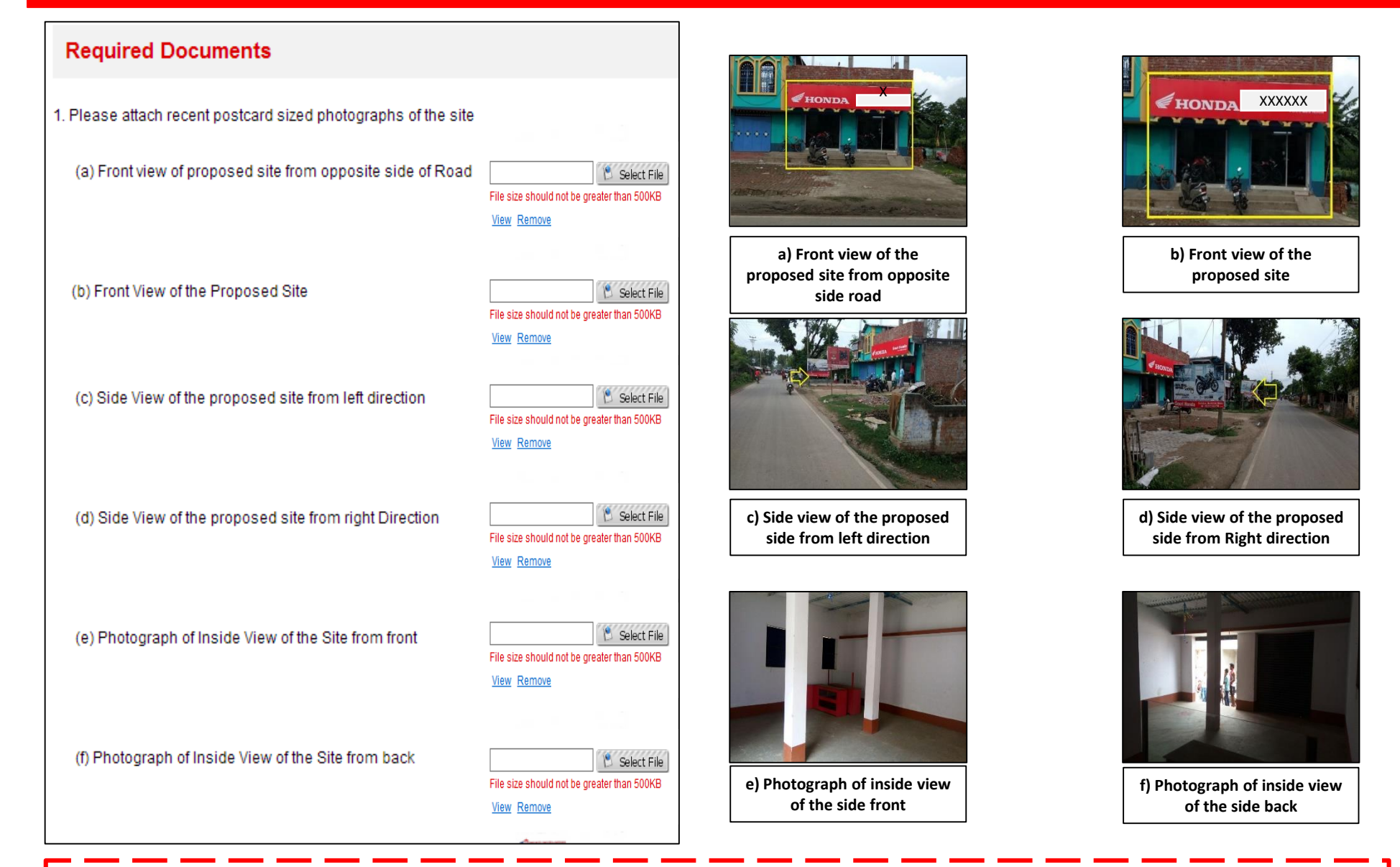

- Applicant should upload proposed location photos showing as per instruction given above.
- The applicant can upload additional photos in the additional column for better understanding of the location.

| 2. Property documents as proof of ownership/lease of proposed sites*                                                                                                    | 🖄 Select File                                                        |
|----------------------------------------------------------------------------------------------------|----------------------------------------------------------------------|
|                                                                                                    | File size should not be greater than 200KB <u>View</u> <u>Remove</u> |
| 2(b). Property documents (if any)                                                                                                    | 🔊 Select File                                                        |
|                                                                                                    | File size should not be greater than 200KB                           |
| 2(c). Property documents (if any)                                                                                                    | 😢 Select File                                                        |
|                                                                                                    | File size should not be greater than 200KB                           |
| भारतीय गैर न्यायिक INDIA NON JUDICIAL<br>रु. 5000<br>पाँच हजार रुपये                                                                                                    | मारतीय गैर न्यायिक INDIA NON JUDICIAL<br>रु. 5000<br>पांच हजार रुपये |
| ਯੋਜਕ PUNJAB<br>ਹਵਾਸ ਅਤੇ ਆਪਣੀ ਖ਼ੁਸ਼ੀ ਦੇ ਨਾਲ ਜਾਇਦਾਦ ਉਪਰੋਕਤ ਚੁਲ ਰਕਸ਼ਾ 202 ਵਰਗ ਰਜ ਸਾਰੀ ਸਣੇ<br>ਸਾਲਕੀ ਦੇ ਅਤੇ ਦੂਸਰੇ ਹਰ ਪ੍ਰਕਾਰ ਦੇ ਸਾਰੇ ਹੱਕਾ ਸਮੇਤ. ਸਣੇ ਹੱਕ ਰਾਹ ਆਦਿ ਸਮੇਤ ਬਦਲੇ<br>1.62,500-ਰੁਪਏ (ਇੱਕ ਲੱਖ ਬਾਹਠ ਹਜਾਰ ਪੰਜ ਸੇ ਰੁਪਏ) ਵਿਚ ਪਾਸ ਸੁਖ਼ਵਿੰਦਰ ਸਿੰਘ ਪੁਤਰ ਸ਼ੁ ਨੱਥਾ<br>ਸਿੰਘ ਪੁਤਰ ਸ਼ੁ ਬਾਣਾ ਸਿੰਘ ਵਾਸੀ 1. ਗੰਡਾ ਸਿੰਘ ਕਲਨੀ. ਤਰਨ ਤਾਰਨ ਰੋਡ ਅਮ੍ਰਿਤਸਰਂ (2) ਗੁਰਦੇਵ<br>ਸਿੰਘ ਪੁਤਰ ਸ਼ੁ ਜਗੀਰ ਸਿੰਘ ਪੁਤਰ ਸ਼ੁ ਮੇਹਰ ਸਿੰਘ ਦਾਸੀ ਗਲੀ ਨੱਥਰ 1. ਕੋਟ ਮਿਤ ਸਿੰਘ, ਤਰਨ<br>ਤਾਰਨ ਰੋਡ ਅਮ੍ਰਿਤਸਰ ਹਿਸਾ ਬਰਾਬਰ ਸਦੀਦੀ ਬੈ ਕਤਈ ਕਰਦਾ ਹਾ। ਬੈ ਦੀ ਸਾਰੀ ਰਕਮ ਹੇਠ ਲਿਖੇ<br>ਕਾਵਾਹਾ ਦੇ ਸਾਹਮਣੇ ਵਸੂਲ ਪਾ ਲਈ ਹੈ। ਕਬਜਾ ਅੱਜ ਤੇ ਹੀ ਉਪਰੋਕਤ ਬੈ ਕੀਤੀ ਜਾਇਦਾਦ ਦਾ ਸ਼ਾ<br>ਕਰੀਦਾਰਾਂ ਨੂੰ ਦੇ ਇੱਤਾ ਹੈ। ਹੁਣ ਖਰੀਦਾਰ ਮੇਰੇ ਵਾਂਗ ਹੀ ਉਪਰੋਕਤ ਬੈ ਕੀਤੀ ਜਾਇਦਾਦ ਦਾ ਸ਼ਾ<br>ਕਰੀਦਾਰਾਂ ਨੂੰ ਦੇ ਇੱਤਾ ਹੈ। ਹੁਣ ਖਰੀਦਾਰ ਸਰੇ ਵਾਂਗ ਹੀ ਉਪਰੋਕਤ ਬੈ ਕੀਤੀ ਜਾਇਦਾਦ ਦੇ ਪੂਰੀ<br>ਨਾਲਕ ਅਤੇ ਕਾਬਜ ਚੁਲ ਹੱਕਾ ਸਮੇਤ ਬਣ ਗਏ ਹਨ। ਹੁਣ ਮੇਰਾ ਜਾਂ ਮੇਰੇ ਵਾਰਸਾ ਦਾ ਜਾਂ ਹੱਕਦਾਰ ਦ ਦੀ<br>ਕਰੇਵਾਜਾ। ਮਾਲਕੀ ਦੇ ਹਰ ਪ੍ਰਕਾਰ ਦੇ ਨੁਕਸ ਦਾ ਜੁਮੇਵਾਰ ਹੋਵਾਂਗਾ ਅਤੇ ਖਰੀਦਾਰਾਂ ਦੇ ਹਰ ਪ੍ਰਕਾਰ i ਦਾ<br>ਨੁਕਸਨ ਦਾ ਸਮੇਤ ਵਾਰਸ਼ਾ ਅਤੇ ਜਾਇਦਾਦ ਚੁਕਵੀ ਅਰੁਕਵੀ ਹਰ ਪ੍ਰਕਾਰ ਤੇ ਭਰਨ ਦਾ ਅਤੇ ਪੂਰਾ ਕਰ ਹੋਸ | אד דייייייייייייייייייייייייייייייייייי                              |
| Property document in Local language should not be uploaded                                                                                                    | The key points in Property documents are translated into             |

The key points in Property documents are translated into English/Hindi and then upload in the application portal.

Note – Any document uploaded in the portal should be either in English or must be uploaded after highlighting the Key Points and translating in English

unless the key points are translated in English/Hindi.

### **Ideal Example of Uploading Property Document**

| 2. Property documents as proof of ownership/lease of proposed sites*                                                                                                    | 😢 Select File                                                                                                    |
|----------------------------------------------------------------------------------------------------|----------------------------------------------------------------------------------------------------|
|                                                                                                    | File size should not be greater than 200KB<br>View Remove                                                                                     |
| 2(b). Property documents (if any)                                                                                                    | 😢 Select File                                                                                                    |
|                                                                                                    | File size should not be greater than 200KB                                                                                                    |
| 2(c). Property documents (if any)                                                                                                    | 🖱 Select File                                                                                                    |
|                                                                                                    | File size should not be greater than 200KB                                                                                                    |
|                                                                                                    | То,                                                                                                    |
| भारतीय गेर न्यायिक                                                                                                    | Applicant Name                                                                                                    |
| एक सौ रुपये Rs. 100                                                                                                    | Bethamamangala<br>Bangarpet (T) Kolar(D)                                                                                                    |
| HUNDRED RUPEES                                                                                                    | From.                                                                                                    |
| भारत INDIA                                                                                                    | Owner Name                                                                                                    |
| INDIA NON JUDICIAL                                                                                                    | 5 <sup>th</sup> Block Bethamangala<br>Bangarpet (T) Kolar (D)                                                                                 |
| Conception of the second state of the second state of the second s | Sub: Opinion Letter                                                                                                    |
| AGREEMENT OF LEASE                                                                                                    | Sir,                                                                                                    |
| I <sub>4</sub> This agreement of Lease is made and executed on this the <b>O6th</b> day of <b>July</b> , <b>2017</b> between                                                                                                    | The above resident of Betnamangala have my own land E.Khatha                                                                                  |
| Sri                                                                                                    | Land details (address, area,)                                                                                                    |
| lage, P.Gannavaram Mandal, East Godavari District, A.P., (Hereinafter reffered<br>to as the Lessor)                                                                                                    | This property<br>having v.p.no and I am ready to give two wheeler Honda, showroom and                                                         |
| <ul> <li>XXXXXXXX</li> <li>SGannavaram Village, P.Gannavaram Mandal,</li> <li>East Godavari District Rep. by its Proprietor Mi.</li> <li>XXXXXXXX</li> <li>JA</li> <li>MURTHY, Aged 26 years, S/o.Sri Narni Nageswara Rao, Resident of Door</li> <li>No.S-S9, MONDEPU LANKA Village, P.Gannavaram Mandal, East Godavari District, A.P., (Hereinafter reffered to as Lessee)</li> </ul>                                                                                                    | <ul> <li>service centre for future business I have no objection for to give this property<br/>to rent or lease with will and wish.</li> </ul> |
| II, Whereas the Lessee involved in Automobiles Business and other related activities and whereas the Lessor is the absolute owner of the below men-                                                                                                    | Place your's faithfully                                                                                                    |
| tipned schedule property with possession and enjoyment.                                                                                                    | Date                                                                                                    |
| U.V. multimetazama                                                                                                    |                                                                                                    |
|                                                                                                    |                                                                                                    |
| Ideal Lease agreement between the landlord and the                                                                                                    | In case there is no agreement between the landlord and the                                                                                    |
| applicant.                                                                                                    | applicant in that case letter of consent from landlord can also be                                                                            |

uploaded.

Note – Any document uploaded in the portal should be either in English or must be uploaded after highlighting the Key Points and translating in English

Copy of State/City by Laws:\*

C:\fakepath\NOC.jpg Select File File size should not be greater than 200KB View Remove

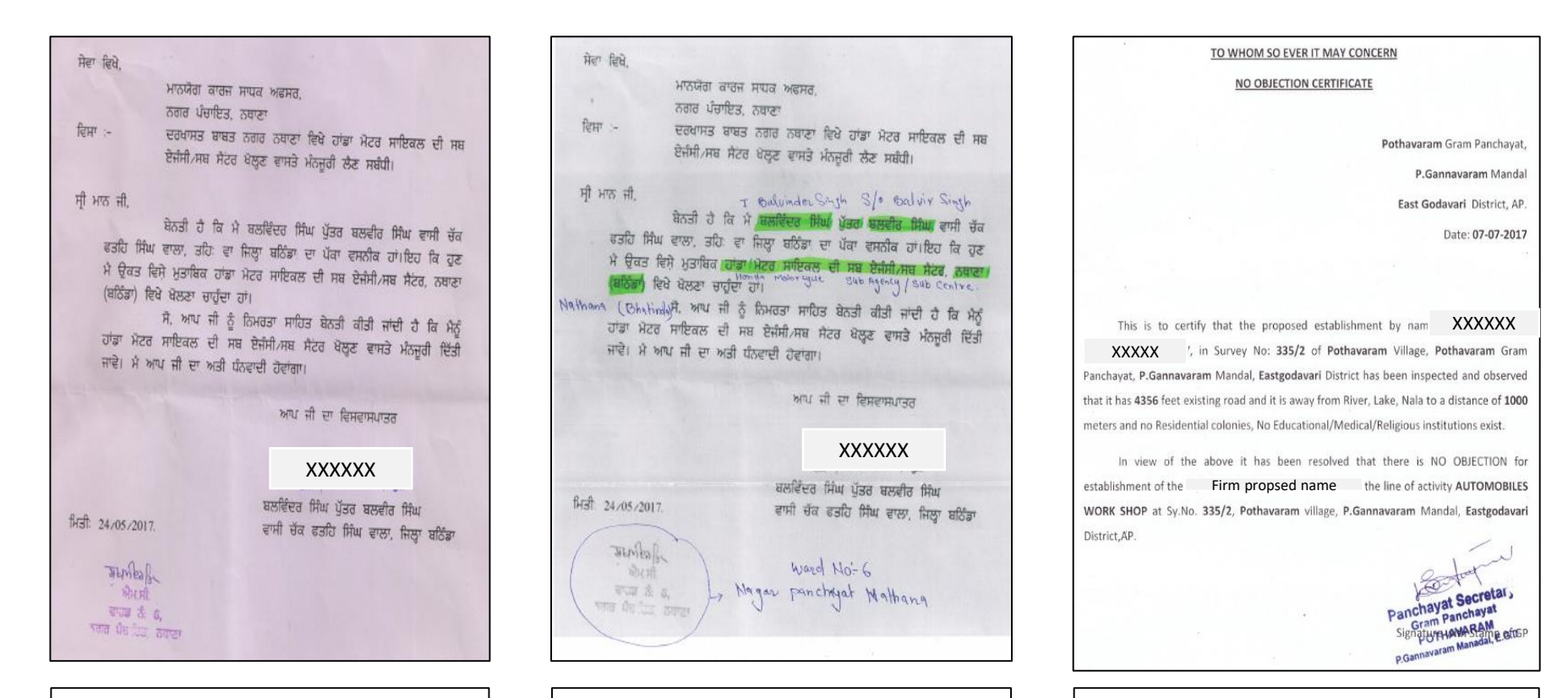

NOC document in Local language should not be uploaded unless the key points are translated in English/Hindi The key points in NOC are translated into English/Hindi and then upload in the application portal. Ideal NOC document which should be uploaded in the application portal.

| HONDA<br>The Power of Dreams |                                                                    | Note: Last Date T | o Submit Form - 28/07/2016 |
|------------------------------|--------------------------------------------------------------------|-------------------|----------------------------|
| INSTRUCTIONS                 | CHANGE PASSWORD                                                    | CONTACT US        | LOGOUT                     |
| Print Ap                     | plicant can take the PRINT of the applicatio                       | n                 | Proceed To Finalize        |
| Applied For - Talwani Bha    | i                                                                  |                   |                            |
| Basic Details                |                                                                    |                   |                            |
| Business Particulars         |                                                                    |                   |                            |
| Facilities Proposed For A    | SC/DSP                                                             |                   |                            |
| Land Type                    |                                                                    |                   |                            |
| ASC Minimum Requireme        | nt                                                                 |                   |                            |
| Documents Details            |                                                                    |                   |                            |
| ſ                            | Applicant can view the application<br>by clicking the tabs present |                   | Proceed To Finalize        |

| HONDA<br>The Power of Dreams   |                     |                    | Note: Last     | Date To Submit Form - 28/07/2016                    |
|--------------------------------|---------------------|--------------------|----------------|-----------------------------------------------------|
| INSTRUCTIONS                   | CHANGE PASSWORD     |                    | CONTACT US     | LOGOUT                                              |
| Print                          |                     |                    |                | Proceed To Finalize                                 |
| Applied For - Talwani Bhai     |                     |                    |                |                                                     |
| 1. Applied For                 |                     |                    |                | After filling the                                   |
| Name: XXXXXXX                  | Application Number: | XXXXXX             | P              | application – Click on<br>roceed to Finalize button |
| Region: North                  | State: Punjab       | District: Firozpur | City: Firozpur | Location: Talwani Bhai                              |
| Basic Details                  |                     |                    |                |                                                     |
| Business Particulars           |                     |                    |                |                                                     |
| Facilities Proposed For ASC/DS | P                   |                    |                |                                                     |
| Land Type                      |                     |                    |                |                                                     |
| ASC Minimum Requirement        |                     |                    |                |                                                     |
| Documents Details              |                     |                    |                |                                                     |

Proceed To Finalize

-

Note: Last Date To Submit Form - 28/07/2016

| The Power of Dreams                                                                                                    |                                                                                                    | Note. Last Date                                                                                                    | 10 Submit Pom - 2007/2010                                                                                                    |
|----------------------------------------------------------------------------------------------------|----------------------------------------------------------------------------------------------------|----------------------------------------------------------------------------------------------------|----------------------------------------------------------------------------------------------------|
| INSTRUCTIONS                                                                                                    | CHANGE PASSWORD                                                                                                    | CONTACT US                                                                                                    | LOGOUT                                                                                                    |
| Declaration                                                                                                    |                                                                                                    |                                                                                                    |                                                                                                    |
| <ol> <li>The applicant certifies<br/>further acknowledges to<br/>upon which Honda Mo<br/>agreement executed by</li> <li>This applicant acknowl<br/>applicant as an Authori</li> <li>The applicant certifies t</li> <li>The applicant acknowl<br/>behalf.</li> <li>The applicant hereby all<br/>of his privacy.</li> <li>The applicant acknowl<br/>become a property of H</li> <li>The applicant hereby a<br/>agencies, credit bureau</li> <li>The applicant confirms<br/>turpitude. It is also cor<br/>"Service Center Applicant</li> </ol> | that he has made full disclosure of all the information<br>hat any misinterpretation, whether intentional or unin<br>torcycle & Scooter India (Pvt.) Ltd. (HMSI) may either:<br>HMSI with him or the dealer company designated by h<br>edges that this is only an application for Service Center<br>and Network of HMSI.<br>hat he is not suffering from or aware of any legal disable<br>edges that any obligations undertaken or expense in<br>uthorizes HMSI to make any inquires it may consider n<br>edges that copies of all documents, photographs etc<br>MSI and may be retained by them for their records.<br>uthorizes the receipt, provision, verification and exchan<br>is in respect of his personal account as well as busine<br>that as on date there are no civil and/or criminal proce<br>firmed by the applicant that there is no legal imped<br>tion Form". | n required in this application and all the inform<br>tentional, in the information submitted in conr<br>(a) Decide to no longer consider his application<br>im.<br>If and by submitting this application, he will not<br>will that would prevent him from being appointed<br>incurred by him in submitting this application s<br>eccessary to verify this information and will not c<br>furnished by him to HMSI in the process of a<br>singe of relevant credit related information from/<br>tess for the purpose of considering his request.<br>redings pending against him including any con-<br>timent whatsoever which would adversely affect | nation given by him is true in all respects<br>nection with the application shall be grou<br>on OR (b) Immediately terminate any Se<br>is place any obligations on HMSI to appoin<br>ed as an Authorized Network of HMSI.<br>shall be incurred entirely on applicant's<br>consider such inquiry to constitute an inva<br>applying for Service Center would hence<br>with any source including banks, credit ra-<br>viction for criminal offence or offence of m<br>ct performance of terms & conditions of |
| Date: * 28/07<br>Name of the Applicant:* Balde                                                                                                    | v Singh                                                                                                    | Fixed Fields                                                                                                    |                                                                                                    |
| Note: The above said declaration<br>itself does not in any way gran<br>upon HMSI to appoint you as<br>Application Form". In case your<br>agreed terms & conditions of the<br>reserves its right to cancel and/                                                                                                    | on and submission of the "Service Center Application For<br>t you any exclusive and/or an inherent right for appoint<br>its future Authorized Network. HMSI has its own inter<br>"Service Center Application From" is shortlisted, your ca<br>he "LOI" duly signed and accepted by you in this beha<br>or reject your "Service Center Application Form" at any p                                                                                                    | orm" is only an intension to apply for HMSI Netw<br>ment of the Authorized Network of HMSI, neither<br>nal selection criteria and other parameters ba<br>andidature for appointment as HMSI future Author<br>If and clearance of other due diligence as nom<br>out of time, without any prior police                                                                                                    | rork. The application along with declaratio<br>er does it bind and/or hold any obligation<br>ased on which it evaluate "Service Cente<br>prized Network shall depend upon mutual<br>hinated by HMSI team in this regard. HMS                                                                                                    |
|                                                                                                    | Final Submissio                                                                                                    | on to HMSI / Dealer                                                                                                    | Click on button for Final<br>submission to Dealer.                                                                                                    |

Copyright © 2016 , All rights reserved.

agreement executed by HMSI with him or the dealer company designated by him.

- This applicant acknowledges that this is only an application for Service Center and by submitting this application, he will not place any obligations on HMSI to appoint the applicant as an Authorized Network of HMSI.
- 3. The applicant certifies that he is not suffering from or aware of any legal disability that would prevent him from being appointed as an Authorized Network of HMSI.
- The applicant acknowledges that any obligations undertaken or expense incurred by him in submitting this application shall be incurred entirely on applicant's own behalf.
- The applicant hereby authorizes HMSI to make any inquires it may consider necessary to verify this information and will not consider such inquiry to constitute an invasion of his privacy.
- The applicant acknowledges that copies of all documents, photographs etc. furnished by him to HMSI in the process of applying for Service Center would henceforth become a property of HMSI and may be retained by them for their records.

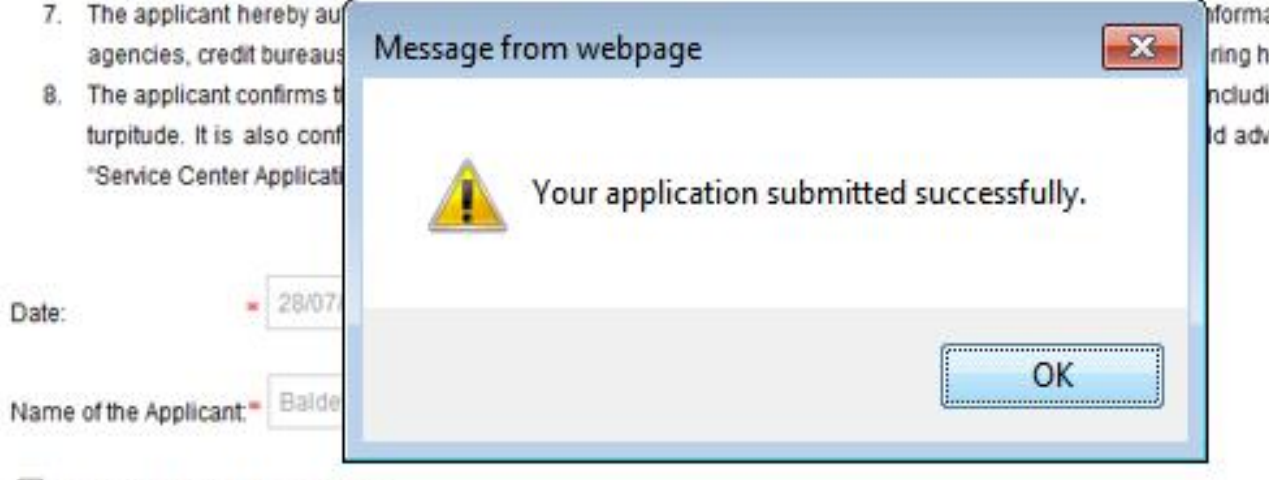

formation from/ with any source including banks, credit rating ring his request.

ncluding any conviction for criminal offence or offence of moral Id adversely affect performance of terms & conditions of this

I Agree With Terms & Conditions

Note: The above said declaration and submission of the "Service Center Application Form" is only an intension to apply for HMSI Network. The application along with declaration itself does not in any way grant you any exclusive and/or an inherent right for appointment of the Authorized Network of HMSI, neither does it bind and/or hold any obligations upon HMSI to appoint you as its future Authorized Network. HMSI has its own internal selection criteria and other parameters based on which it evaluate "Service Center Application Form". In case your "Service Center Application From" is shortlisted, your candidature for appointment as HMSI future Authorized Network shall depend upon mutually agreed terms & conditions of the "LOI" duly signed and accepted by you in this behalf and clearance of other due diligence as nominated by HMSI team in this regard. HMSI reserves its right to cancel and/or reject your "Service Center Application Form" at any point of time, without any prior notice.

Final Submission to HMSI / Dealer

#### Coovright @ 2016 . All rights reserved.

After final submission of Application, it will be forwarded to Dealer for further approval